## appartme

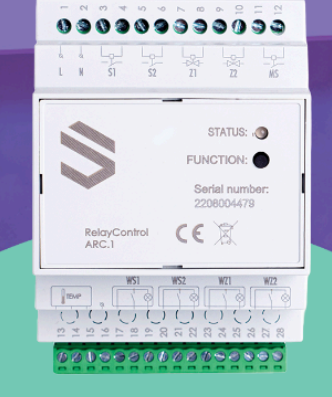

## Jak dodać Relay do aplikacji Appartme

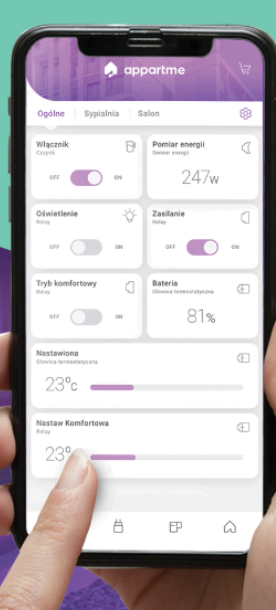

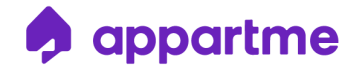

## Jak dodać Relay do aplikacji Appartme?

Mam system w wersji **Basic** oraz urządzenie Relay. Co dalej?

Aby dodać urządzenie Relay w aplikacji Appartme, należy wykonać poniższe kroki:

 Pobierz aplikację Appartme ze sklepu App Store/Google Play lub AppGallery.

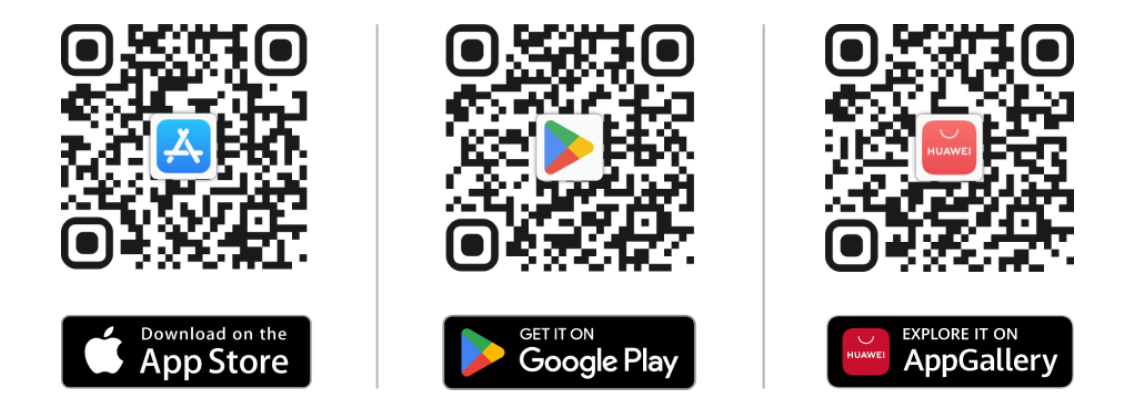

- 2. Otwórz aplikację mobilną Appartme.
- 3. Załóż konto Appartme lub zaloguj się, używając adresu e-mail oraz hasła.
- Otwórz aplikację oraz nazwij swój nowy dom (możesz użyć dowolnej nazwy).
- 5. Wybierz zakładkę "Urządzenia" w dolnej części ekranu.
- 6. Wciśnij przycisk "Dodaj urządzenie".

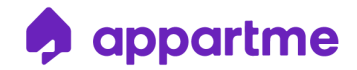

7. Odszukaj i wybierz z listy urządzenie Relay.

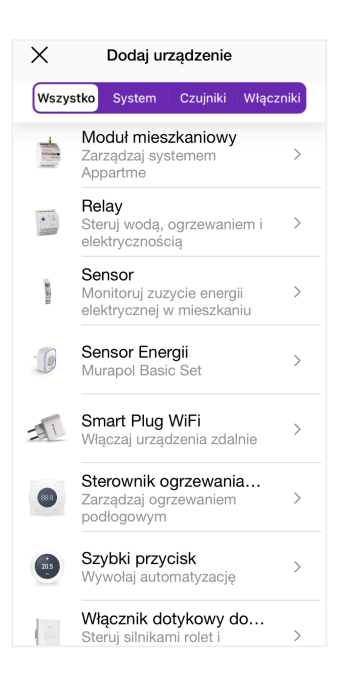

8. Wybierz rodzaj parowania dla systemu Basic oraz kliknij "Wybierz".

Pamiętaj, że Bluetooth w Twoim telefonie musi być włączony.

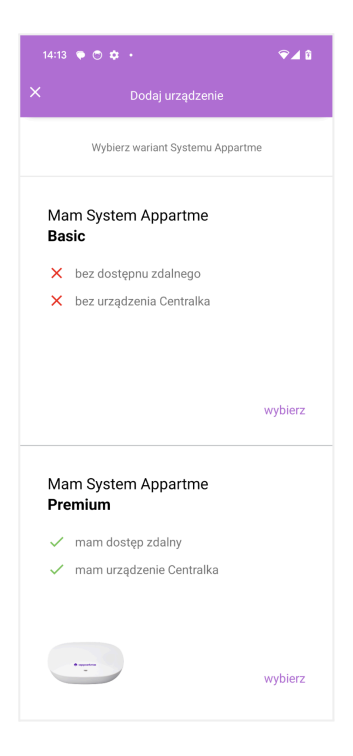

INFOLINIA: +48 12 312 52 07 / +48 577 34 22 44

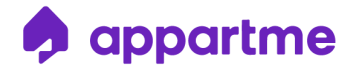

9. Wciśnij przycisk "Function" na obudowie Relay. Urządzenie powinno zacząć migać na niebiesko.

Przy dłuższym przyciśnięciu przycisku "Function" dioda może migać na żółto,

co oznacza wejście urządzenia w tryb aktualizacji oprogramowania.

W takim przypadku należy odczekać ok. 5 min do zakończenia migania.

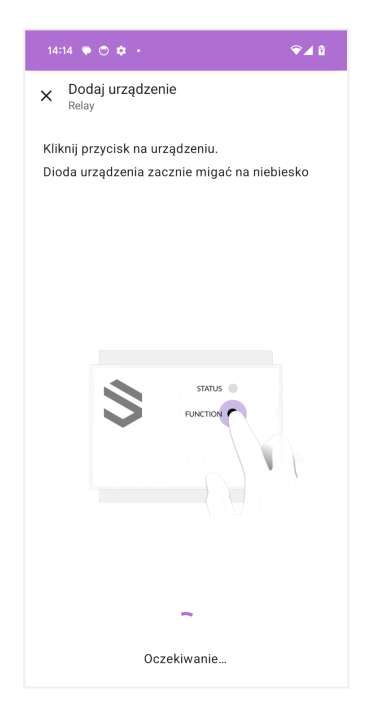

10. Odczekaj chwilę po pojawieniu się urządzenia na ekranie i wybierz

"Rozpocznij". Należy wpisać kod parowania urządzeń.

## Kod parowania: 705 227

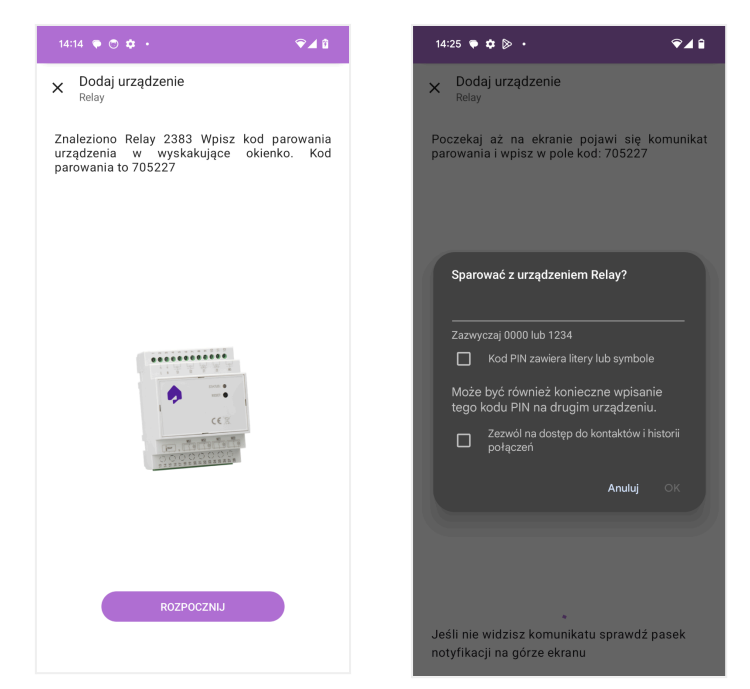

INFOLINIA: +48 12 312 52 07 / +48 577 34 22 44

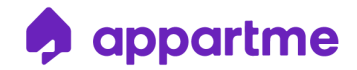

11. Zaakceptuj prośbę aplikacji o połączenie urządzenia klikając "Gotowe".

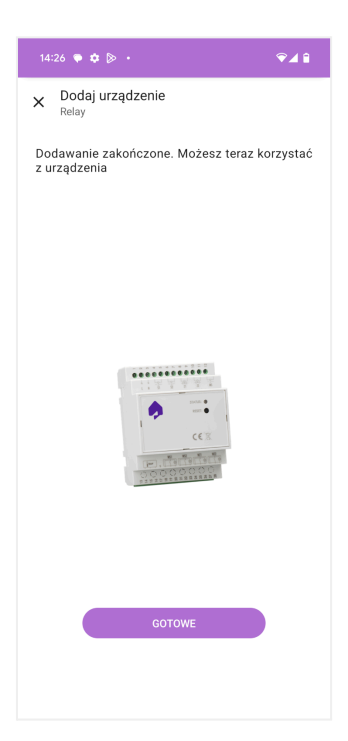

12. Możesz dodać urządzenie do swojego domu. Nie jest to obowiązkowe, możesz pominąć ten proces. Urządzenie będzie dostępne w zakładce "Urządzenia".

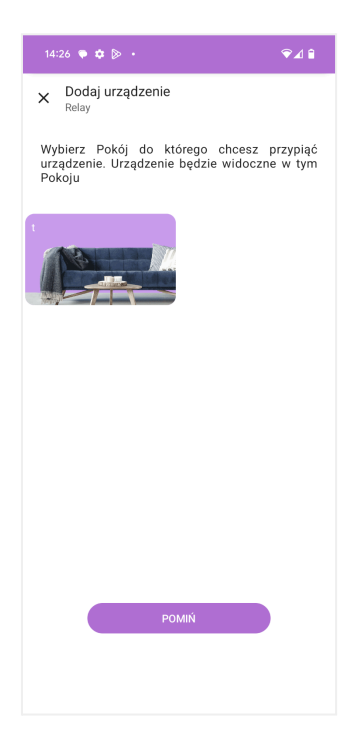

INFOLINIA: +48 12 312 52 07 / +48 577 34 22 44

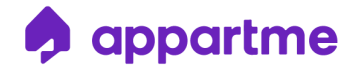

13. Urządzenie zostało poprawnie dodane do utworzonego domu. Urządzenie jest już gotowe do użycia. Jeśli utworzyliśmy wcześniej Pokoje w aplikacji, to możemy od razu przyporządkować do nich urządzenie wówczas będzie widoczne w tym Pokoju.